Installing Concert Grand requires downloading and installing the presets and the samples.

Once the samples and presets are downloaded, simply moving the samples into their respective presets folder gets Concert Grand ready for launching in Kontakt.

### **Concert Grand Receipt Presets Download.**

After completing the checkout, a receipt gives you the option to begin downloading the presets.

| PRODUCTION O Ho                                                                                                    | me About Product    | s ~ Demos        | FREE ~    | Testimonials | Support |  |
|----------------------------------------------------------------------------------------------------|---------------------|------------------|-----------|--------------|---------|--|
| Order received                                                                                                    |                     |                  |           |              |         |  |
| Thank you. Your order has been received<br>ORDER NUMBER: DATE:<br>9975 August 17, 2018                                                                                                    | I.<br>EMAIL:        | TOTAL:<br>\$0.00 |           | /            | ,       |  |
| Downloads                                                                                                    |                     |                  |           |              |         |  |
| Product                                                                                                    | Downloads remaining | Expires Do       | wnload    | /            |         |  |
| Concert Grand - Mac Digital Download                                                                                                    | 60                  | Never            | Concert G | rand Presets | 5       |  |
| Order details                                                                                                    |                     |                  |           |              |         |  |
| Product                                                                                                    |                     |                  |           | Total        |         |  |
| Concert Grand - Mac Digital Download >                                                                                                    | × 1                 |                  |           | \$329.00     |         |  |
| Thank you for purchasing Concert Gran                                                                                                    | d!                  |                  |           |              |         |  |
| I'm excited to get Concert Grand into your hands, but it's a BIG library and will take some time to download!                                                                                                    |                     |                  |           |              |         |  |
| The presets for Concert Grand are available for download above. The samples require a downloader app.                                                                                                    |                     |                  |           |              |         |  |
| Shortly, you will receive an email with your license code and instructions on how to download and install Concert<br>Grand samples using Conduct, the installer app. This email usually only takes about 2 minutes to send, but can take up<br>to 24 hours. |                     |                  |           |              |         |  |
| If you would like to get a head start on installing, you can download Conduct, the installer app, here: http://continuata.com/#support                                                                                                    |                     |                  |           |              |         |  |

### **Concert Grand Email Presets Download**

Alternatively, you ccan download the presets from your email receipt. There is no need to download the presets twice if you downloaded the presets from the website receipt.

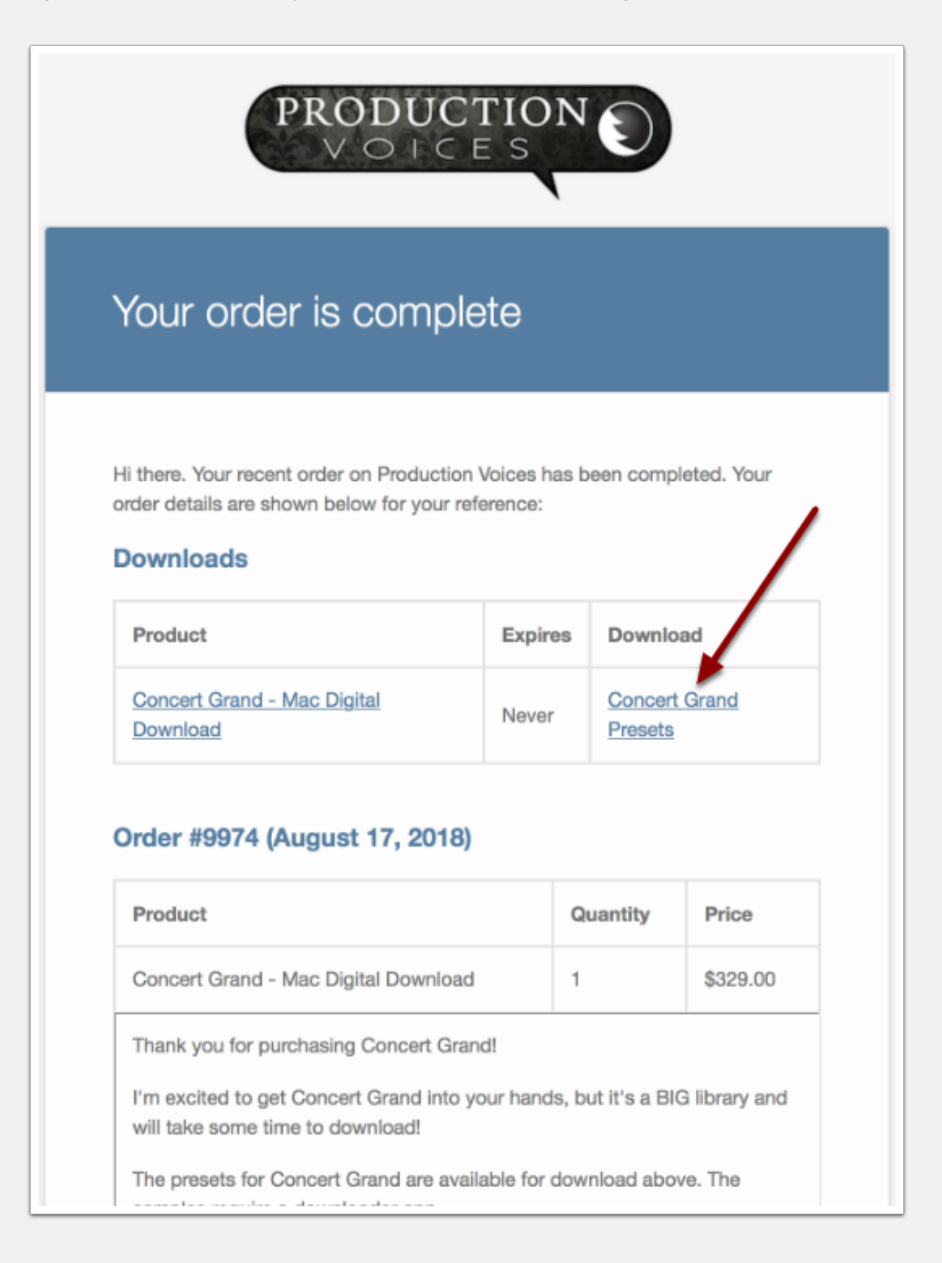

### **Download the Downloader App**

Go to continuata.com/#support to download either Connect (PC) or Conduct (Mac).

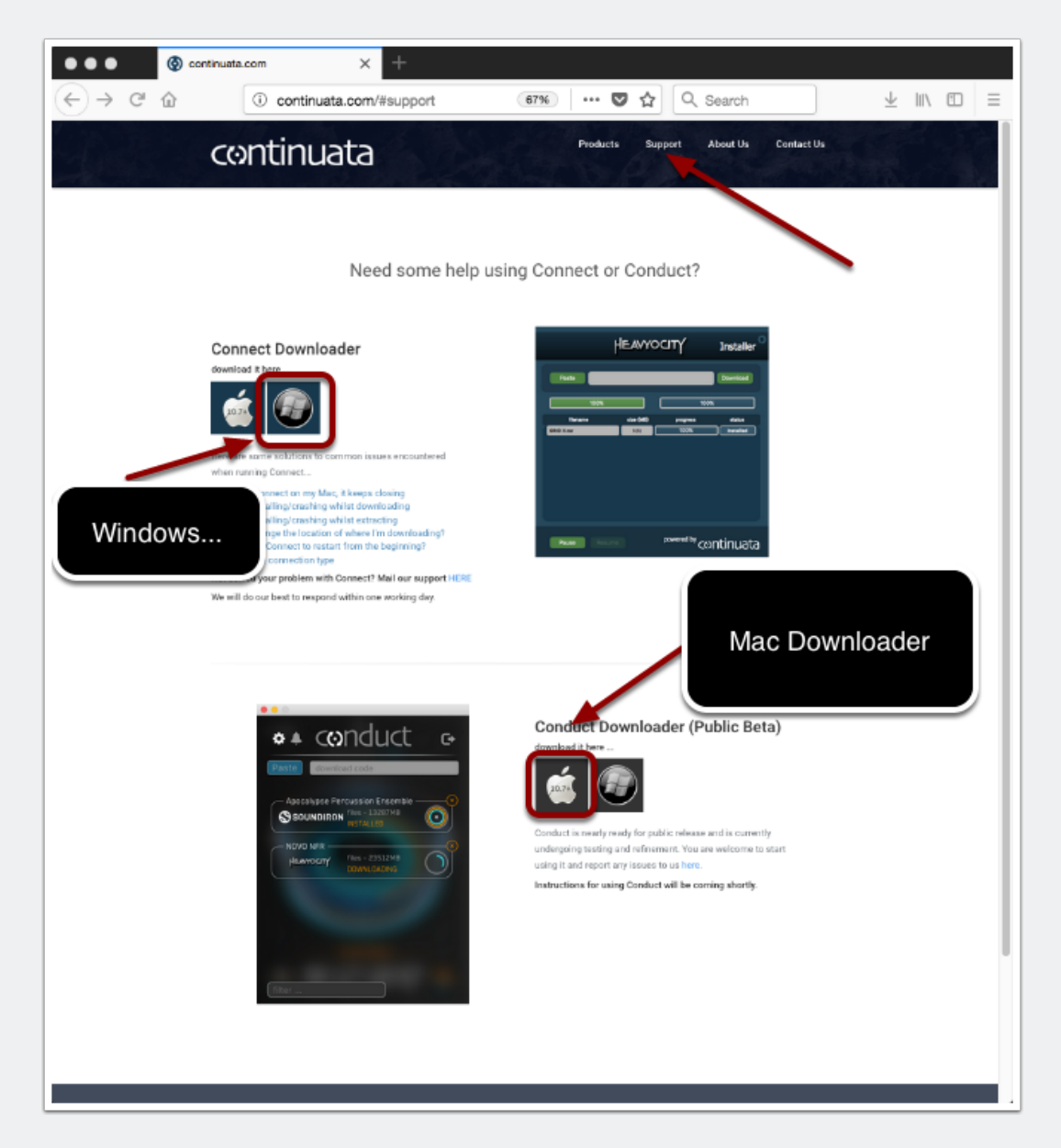

### **Download Samples**

Create an account for Conduct. This is different and separate from your Production Voices account.

1. Paste your download code to see Concert Grand.

Concert Grand Full shows up as Concert Grand LE, Gold and Platinum versions.

- 2. Under settings, choose your download folder.
- 3. Download Concert Grand LE first by clicking on the right circle.

Conduct is shown here, but Connect is similar.

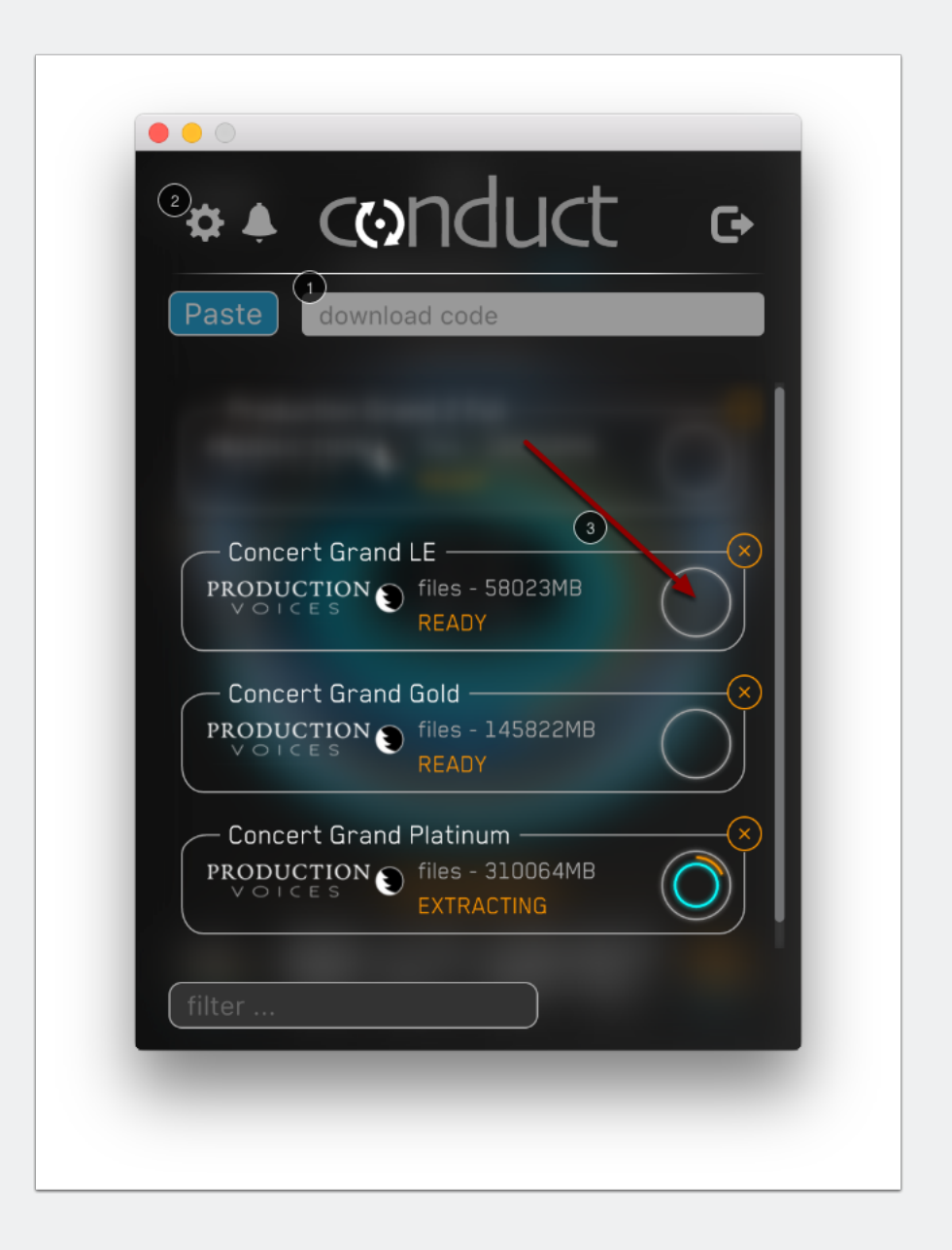

#### **Conduct Downloading**

You may have to press the play button if the download has not begun.

Once Concert Grand LE is downloaded and extraced, continue on to downloading Gold and Platinum.

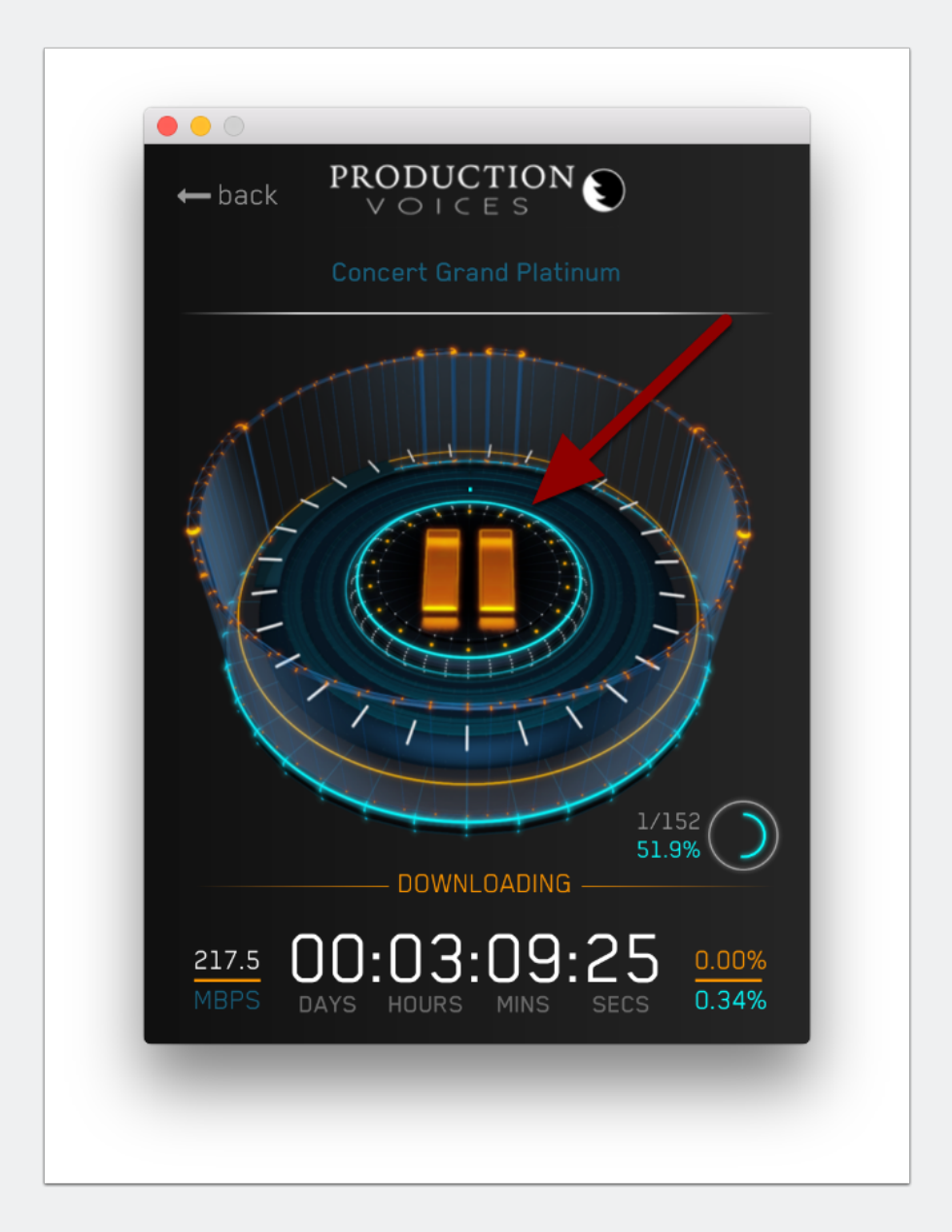

### **Concert Grand Presets Download**

After downloading both the presets and the samples, place the samples in the presets folder as shown.

The downloaded presets will have a folder structure as follows:

| Concert Grand Version 1 Presets |
|---------------------------------|
| Concert Grand Gold              |
| Concert Grand LE                |
| Concert Grand Platinum          |
|                                 |

#### **Rename Folder**

Optionally, rename the "Concert Grand Version 1 Presets" folder to "Concert Grand Full".

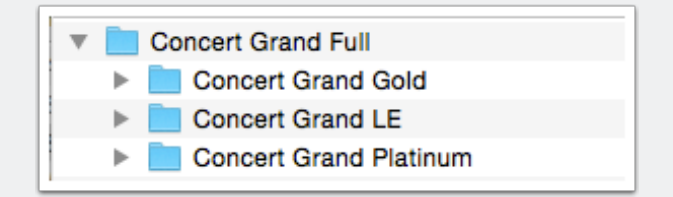

### **Add Sample Folders**

The Continuata Connect or Conduct downloader will have given you three sample folders for Concert Grand Full:

**Concert Grand Platinum Samples** 

**Concert Grand Gold Samples** 

**Concert Grand LE Samples** 

Add each one of these folders to their preset folder as shown.

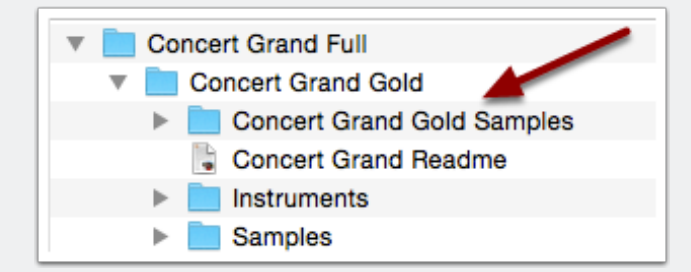

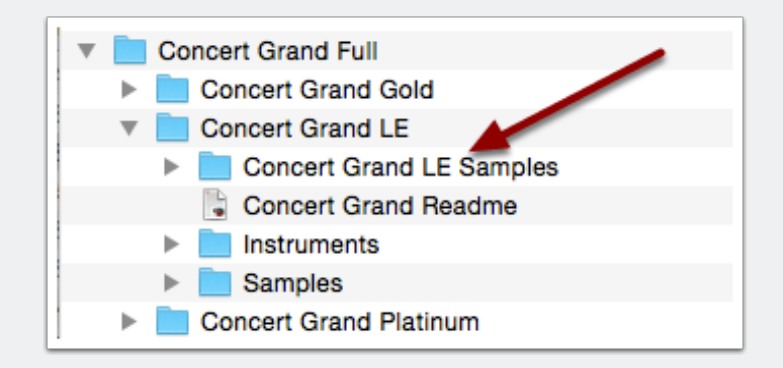

### **Place Concert Grand Full folder**

If you downloaded to a standard hard drive, now is your chance to copy Concert Grand or a portion of it to a SSD (solid state drive). If you wish to put only one version of Concert Grand onto a SSD, just take the version folder that you want (i.e. Concert Grand Gold) and drag it to where you want to run it from.

### **BACKUP Concert Grand**

Make sure you make a backup of Concert Grand. You don't want to download Concert Grand again!

#### **Loading Presets into Kontakt**

Choose the version Concert Grand that you would like to load into Kontakt.

Inside the Instruments folder, take the .nki file and drag it into Kontakt.

NOTE: Concert Grand will not show up as a Library within Kontakt.

|                                     | Concert Grand LE           |
|-------------------------------------|----------------------------|
|                                     | 5 items, 1.47 TB available |
| Name                                | Date Modified              |
| 🔓 Concert Grand LE Version 1 Readme | Aug 6, 2018,               |
| Instruments                         | Aug 6, 2018,               |
| 🟪 Concert Grand LE.nki              | Aug 6, 2018,               |
| Preset Data                         | Sep 26, 2017               |
| Samples                             | Nov 16, 2017               |
|                                     |                            |

### **Browse for Samples**

Kontakt will likely ask where the samples are. Simple choose "browse for folder" and choose the Concert Grand Full folder (or parent folder if only partial installing).

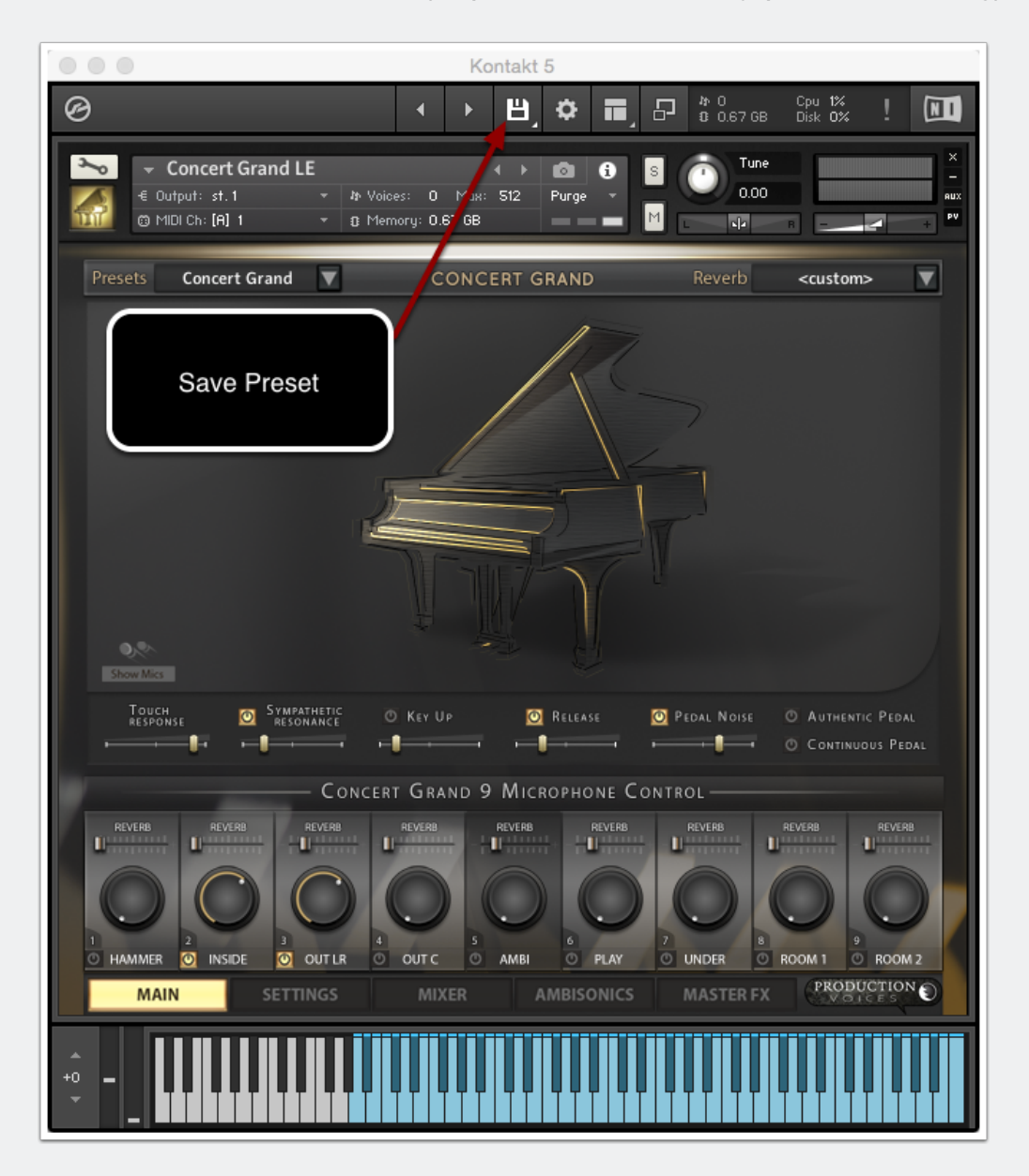

### **Save Instrument**

To avoid Kontakt asking for the samples every time, save the preset over itself with "Patch Only" selected.

|                                                                                                    |                                                                           | Save Instrument                                           |               | ,                                              |
|----------------------------------------------------------------------------------------------------|---------------------------------------------------------------------------|-----------------------------------------------------------|---------------|------------------------------------------------|
|                                                                                                    | Save As: Conc<br>Tags:                                                    | cert Grand LE                                             | <b>^</b>      |                                                |
| < > ः ≡                                                                                                    |                                                                           | Instruments                                               | •             | 2 Search                                       |
| Favorites                                                                                                    | Name                                                                      |                                                           |               | Date Modified                                  |
| <ul> <li>iCloud Drive</li> <li>Applications</li> <li>Desktop</li> <li>Documents</li> <li>Downloads</li> <li>com.Plog</li> </ul> | Concert Gra                                                               | nd LE.nki                                                 |               | Aug 6, 2018, 10:48 AN<br>Sep 26, 2017, 2:11 PN |
| Devices<br>Macintosh<br>2TB SS ≜<br>PV LIB ≜<br>PV_01 ≜<br>Remote Disc                                                          |                                                                           | •                                                         |               |                                                |
|                                                                                                    | <ul> <li>Patch Only</li> <li>Patch + Samples</li> <li>Monolith</li> </ul> | Absolute sample paths Sample sub-dir: <default></default> | ✓ Compress sa | umples                                         |
| New Folder                                                                                                    |                                                                           |                                                           |               | Cancel Save                                    |

### **Download and read the manual**

You can download the manual here:

https://www.productionvoices.com/wp-content/uploads/2018/07/Concert-Grand-User-Manual.pdf

#### You are done!

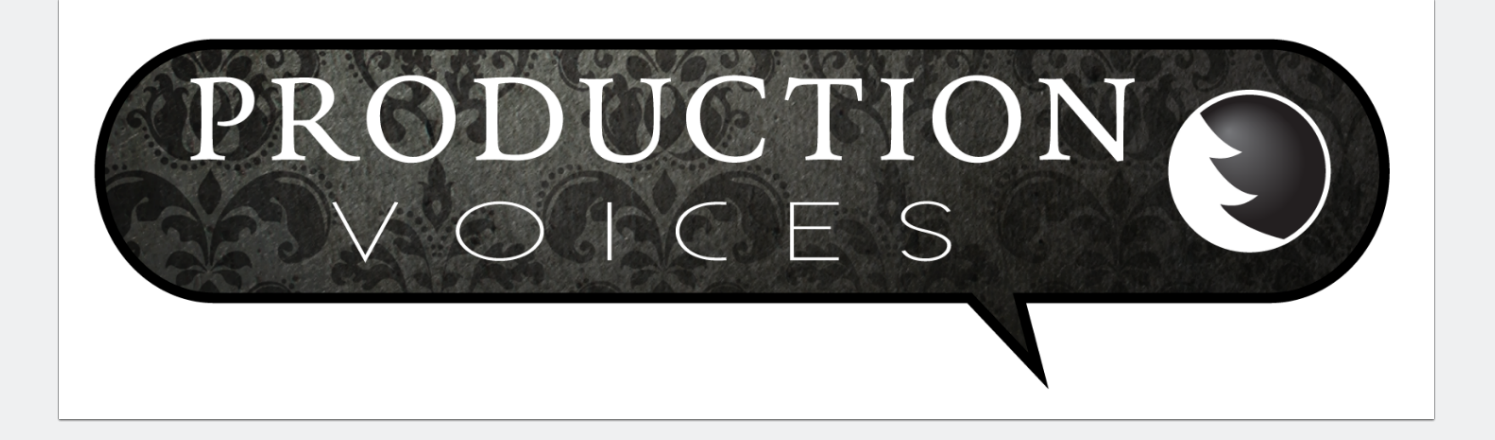